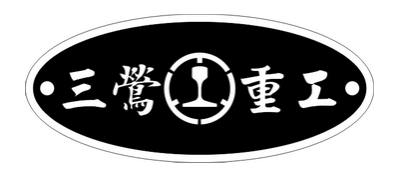

# VVVF 一桿式鐵道模型控制器

使用手冊 v1.08 (2023/06/14)

一、簡介

非常感謝您購買三營重工出品之擬真型一桿式鐵道模型控制器。

本產品有簡單上手、小型化、可模擬 VVVF 磁勵音且如遊戲 "**電車 GO**" 一樣能 真實模擬電車駕駛、月台上發車鈴聲,享受真實操控樂趣,讓您對操控電車模型 有全新不同的體驗。

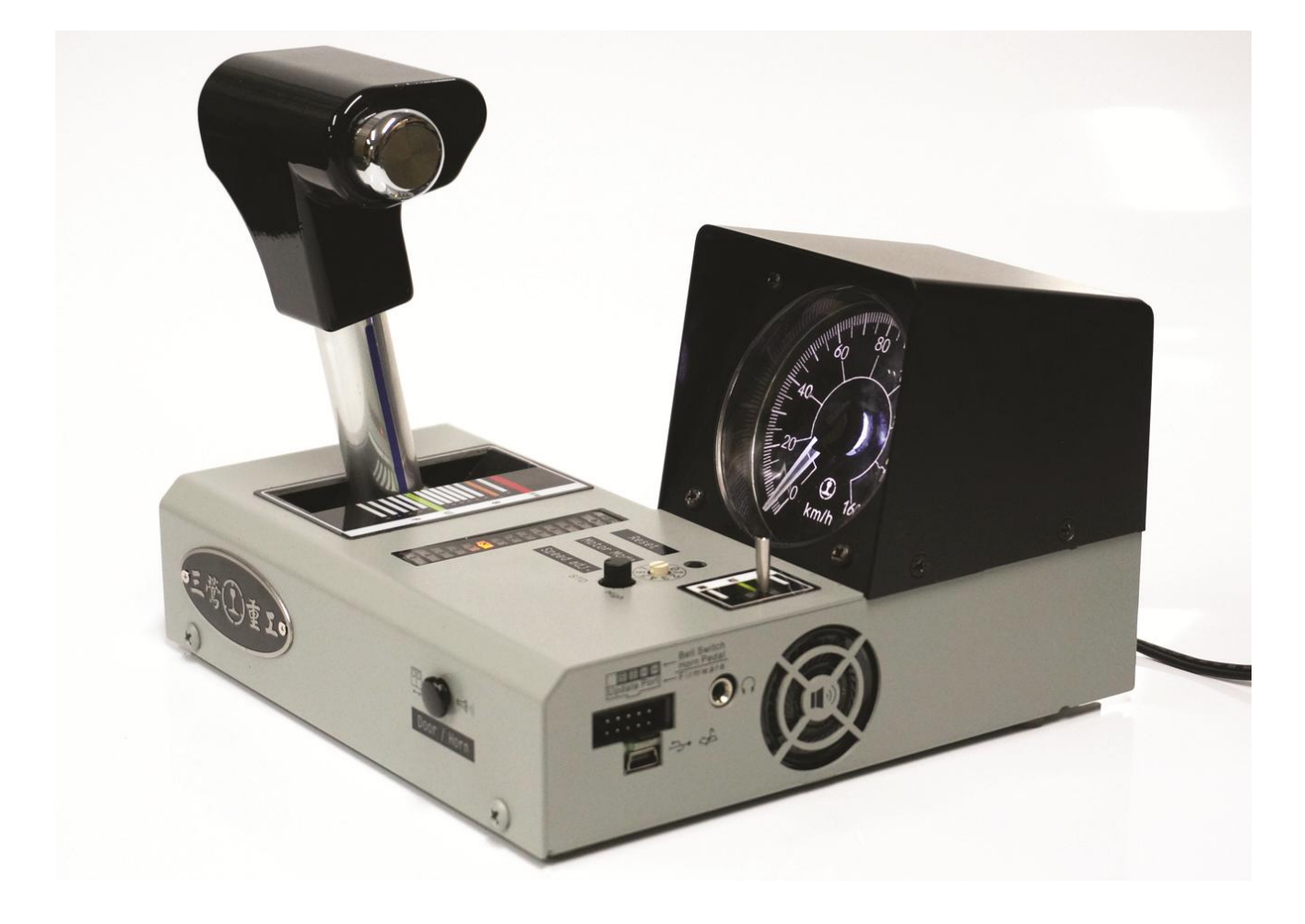

## 二、產品內容

本產品包含:

- 1. 鐵道模型控制器 X1
- 2. 110-240V 輸入 15V 直流輸出之變壓器 X1
- 3. 帶線單音 3.5mm 輸出線 X1
- 4. 分岐器連接線 X1
- 5. 3.5mm 立體聲音效輸出線 X1

產品諮詢維修專線: 時間:10:00~18:00 電話:(02)2678-7921

# 目錄

| 一、簡介                     | 1  |
|--------------------------|----|
| 二、產品內容                   | 1  |
| 目錄                       | 2  |
| 三、功能說明                   | 3  |
| 四、如何安裝                   | 3  |
| 五、如何駕駛                   | 5  |
| 六、如何選擇車輛模式               | 5  |
| 七、如何選擇馬達模式               | 7  |
| 八、如何調整音量(需韌體版本 V1.18 以上) | 8  |
| 九、如何正確駕駛車輛               | 8  |
| 十、如何評估車速                 | 10 |
| 十一、功能詳細說明                | 11 |
| 十二、如何更新韌體(Frimware)      | 13 |
| 十三、如何更新音效                | 14 |
| 十四、如何修改音效                | 16 |
| 十五、相關連結                  | 19 |
| 十六、更新歷程                  | 20 |

# 三、功能說明

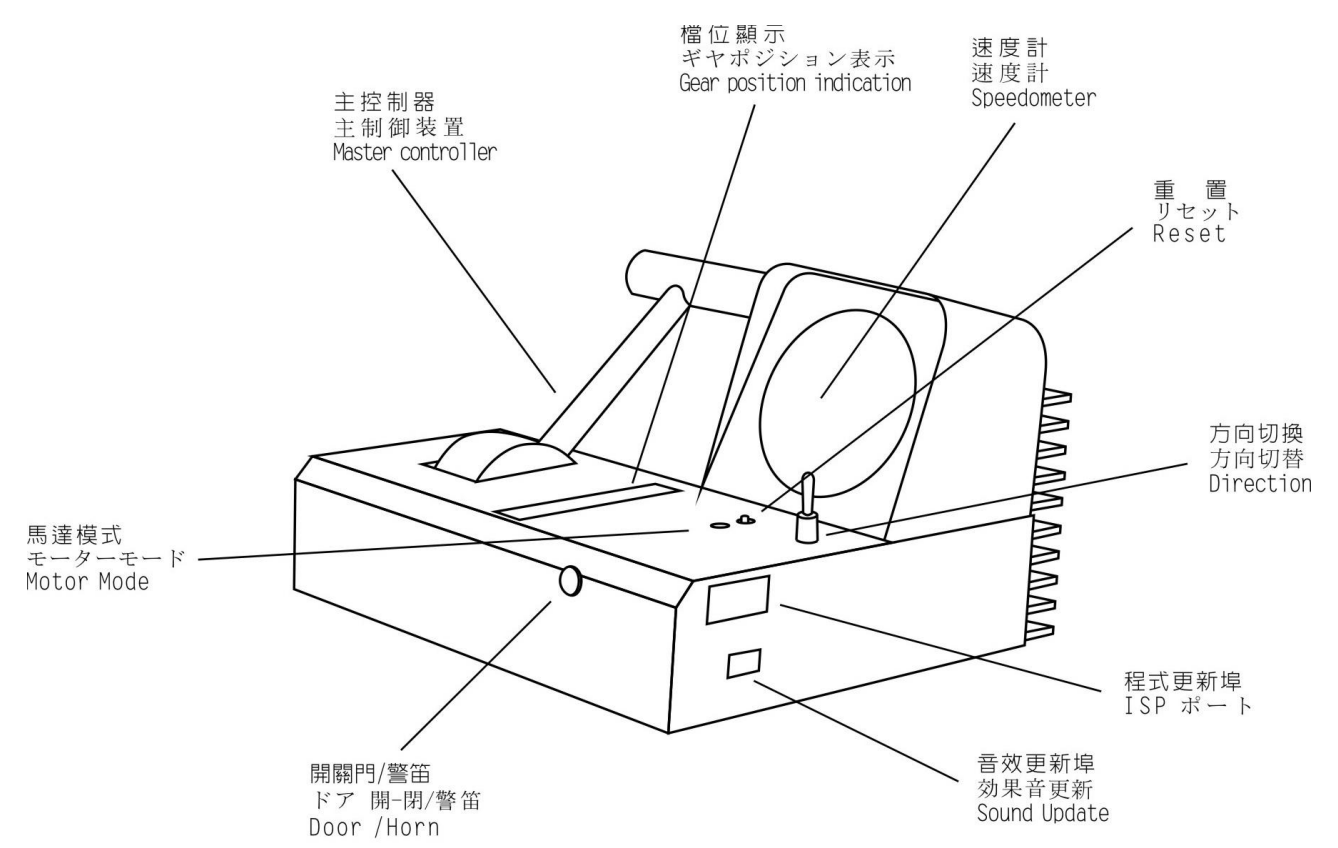

# 四、如何安裝

- 1. 請將輸出線連接至您的軌道電源線。
- 2. 請依照下圖指示,分別將線插到控制器後面對應孔位。

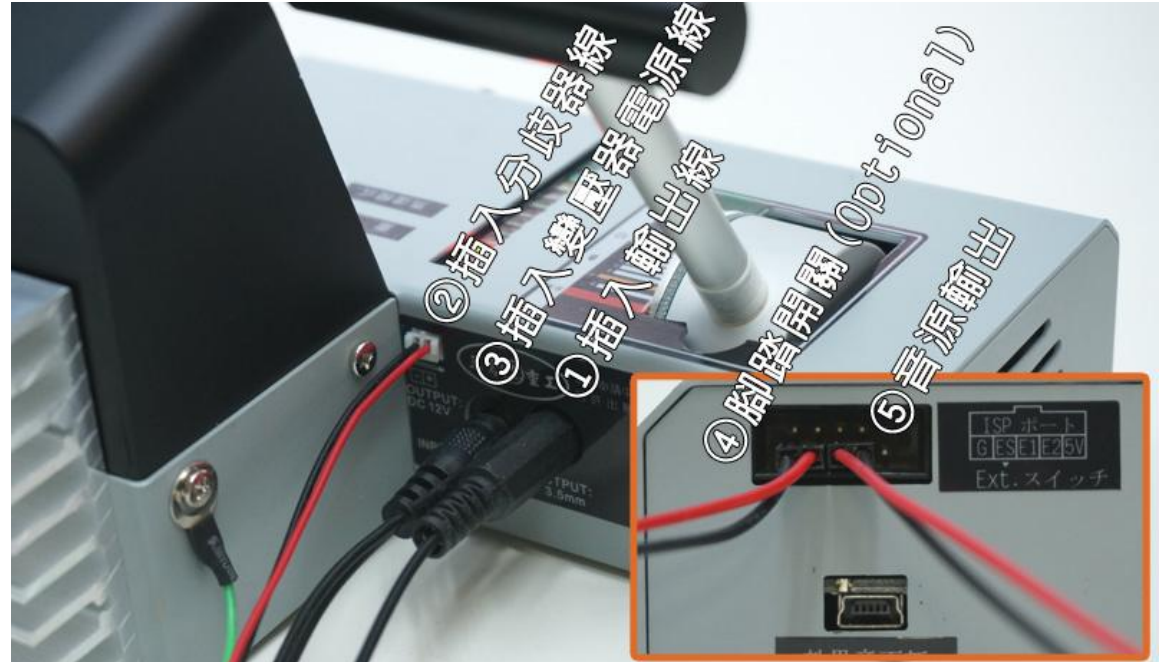

☞確認方向開關已在中間位置(以免瞬間車輛暴走)並確認為機器及 USB 線沒 有插在控制器上後,將整流器插到插座上。

☞約一秒鐘內,控制器燈號會亮並發出啟動音效,即完成啟動。

☞若開機後沒有聲音時,請拔掉電源線等待3分鐘後再接插,即可恢復。此為

#### 正常現象。

- 3. 電動轉轍器控制器安裝範例
- KATO 電動轉轍器控制器

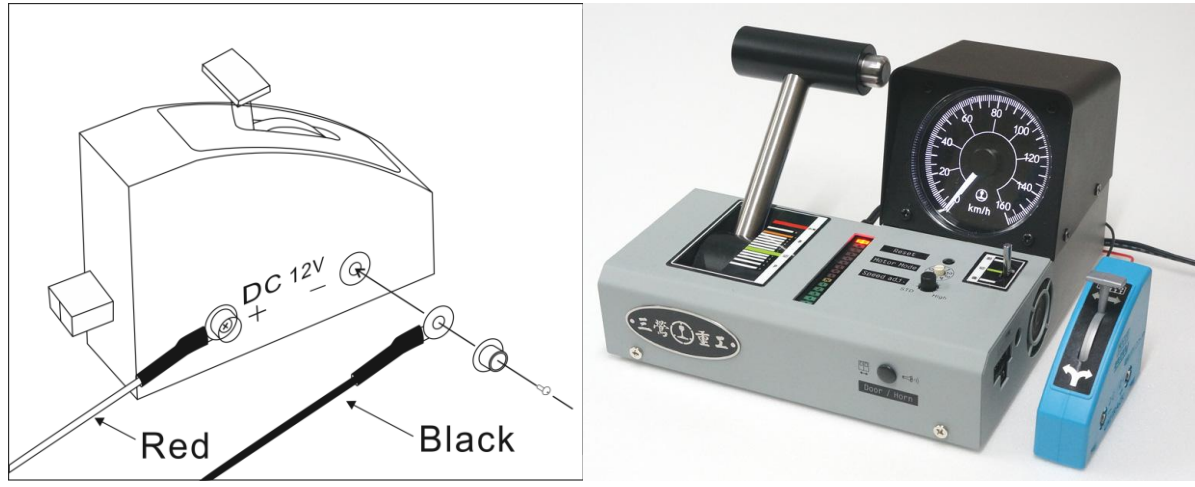

#### TOMIX 電動轉轍器控制器

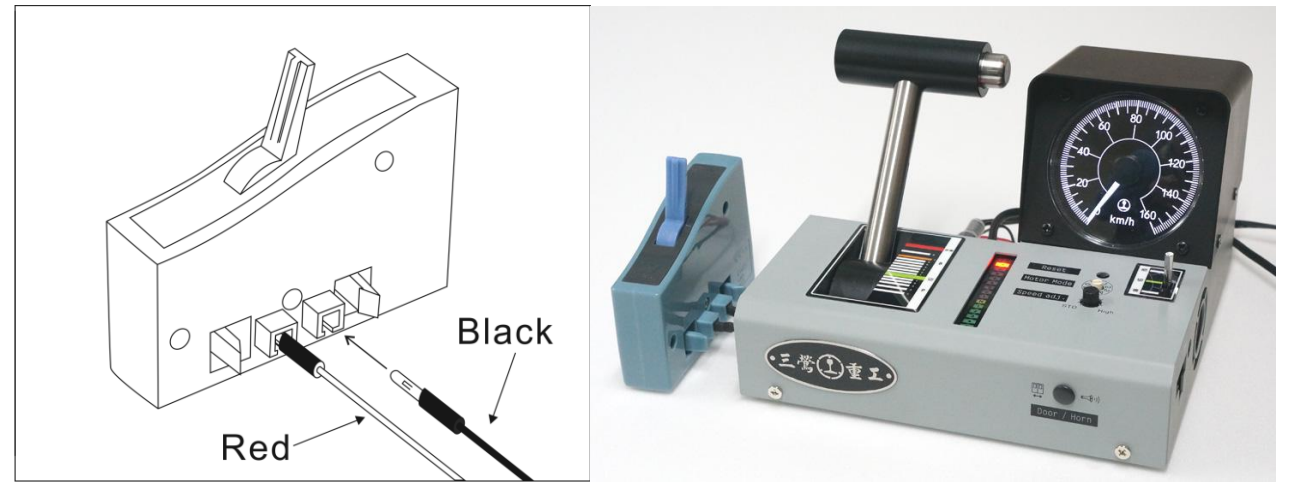

# 五、如何駕駛

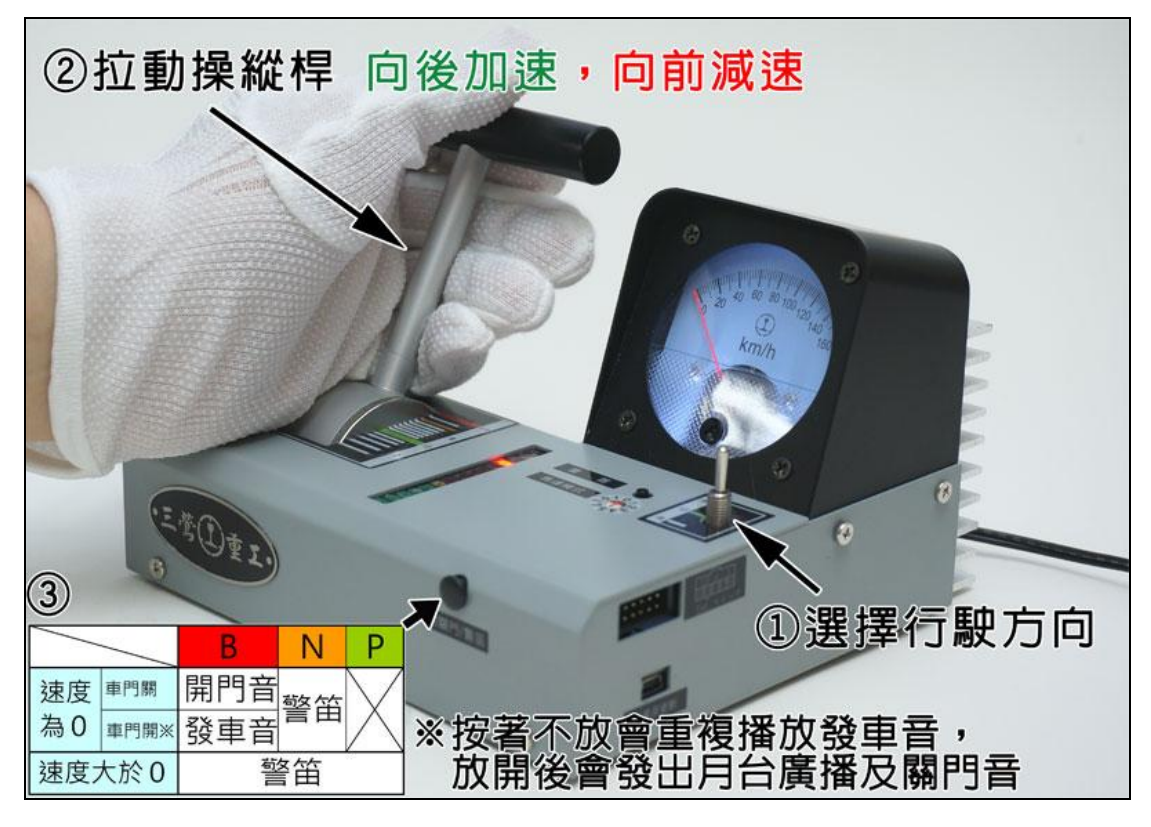

## 六、如何選擇車輛模式

車輛模式是控制磁勵音、煞車緩解音、加速度、減速度、極速、喇叭等。
 目前設定的車輛參數共有 20 組(如下表)。

| 車種對照表(firmware Ver 1.16以後) |      |      |                                  |     |          |     |  |  |
|----------------------------|------|------|----------------------------------|-----|----------|-----|--|--|
| 模式                         | 段位   | 開/關門 | 車 種                              | 加速  | 減速       | 最高速 |  |  |
| 0                          | B9   |      | E233-0、TRTA 10000 系              | 3.0 | 5.0      | 120 |  |  |
| 1                          | (EB) | V    | E233-1000 · E233-5000            | 2.5 | 5.0      | 120 |  |  |
| 2                          | ΒQ   |      | E231-500                         | 3.0 | 4.2      | 120 |  |  |
| 3                          | DO   | V    | E231-0                           | 2.5 | 4.2      | 120 |  |  |
| 4                          | B.2  |      | 209 系                            | 2.5 | 4.2(4.7) | 120 |  |  |
| 5                          | υī   | V    | E217 更新前                         | 2.0 | 4.2      | 120 |  |  |
| 6                          | R6   |      | E217 更新後、E233-3000               | 2.3 | 4.2      | 120 |  |  |
| 7                          | DU   | V    | E531、E259、E655、E657、TRA TEMU1000 | 2.0 | 5.0(5.2) | 130 |  |  |
| 8                          | ВĘ   |      | E231-1000                        | 2.3 | 4.2      | 130 |  |  |
| 9                          | 00   | V    | 885 系、E257、E351-1K               | 2.0 | 4.2      | 130 |  |  |
| 10                         | R/   |      | E351-0 • 253-1K                  | 2.0 | 4.2      | 130 |  |  |
| 11                         | 04   | V    | 113 系                            | 2.0 | 4.2      | 120 |  |  |
| 12                         | ВЗ   |      | 京成通勤電車、京急 2100 形 IGBT            | 3.5 | 4.2      | 120 |  |  |
| 13                         | 00   | V    | 京成新 AE Skyliner                  | 2.0 | 4.2(4.0) | 160 |  |  |
| 14                         | B.2  |      | TRTA 銀座線 01 系                    | 3.0 | 5.0      | 120 |  |  |
| 15                         | 02   | V    | TRTA 千代田 16000 系                 | 3.0 | 5.0      | 120 |  |  |
| 16                         | R1   |      | 京急 2100 形 GTO(更新前)               | 3.5 | 5.0      | 130 |  |  |
| 17                         |      | V    | E501(更新前)                        | 2.0 | 4.2      | 120 |  |  |
| 18                         | N    |      | 201 系                            | 2.5 | 4.2(3.5) | 120 |  |  |
| 19                         | IN   | V    | 253 系、381 系                      | 2.0 | 4.2(3.5) | 130 |  |  |

3. 可透過更新韌體新增或更新車輛模式。

4. 操作示範如下:

Example 1: 模式 2 E231 500 番台 ( B8 )

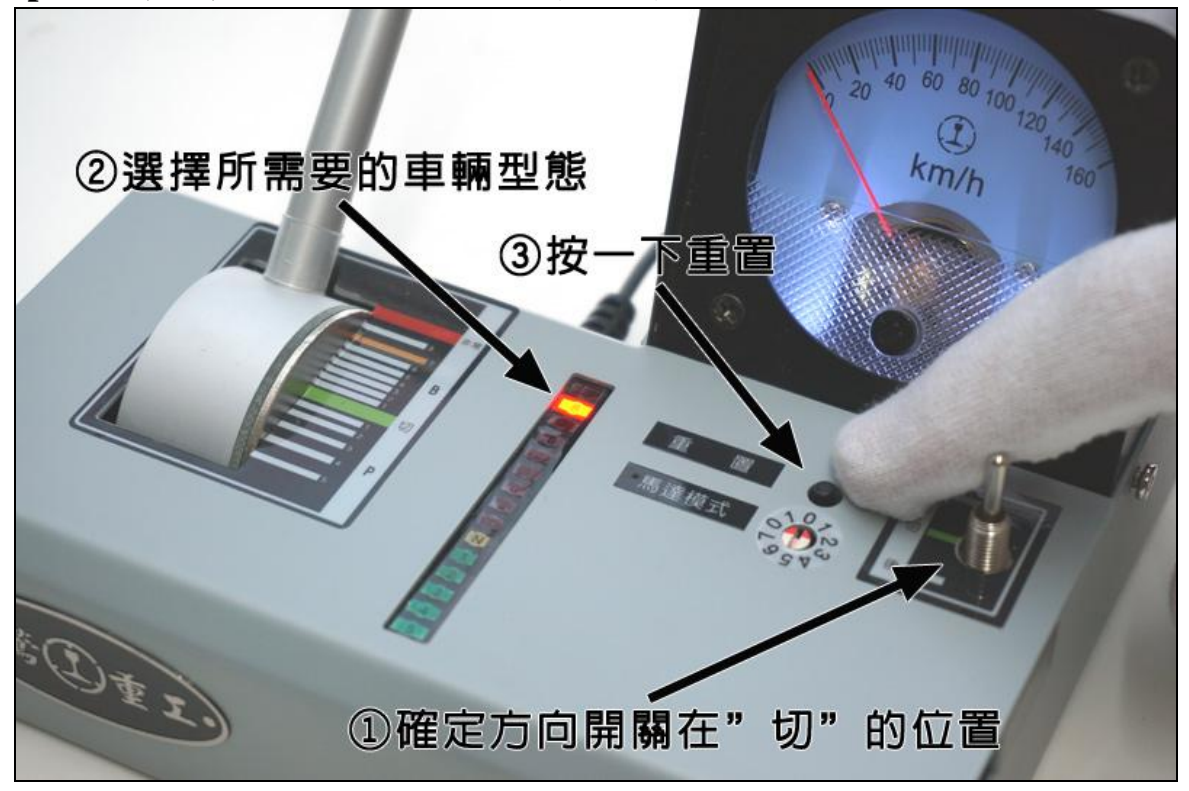

☞當按 重置 後,聽到叮一聲 ATS 及車輛啟動聲音,即表示成功啟動模式2。

①確定方向開關在"切"的位置
 ②按住按鈕不放
 ③按住按鈕不放

Example 2:模式 13 京成 AE Skyliner (B3+喇叭開關)

☞當按住 開關門鈕 不放並按一下 重置 鈕後,會發出叮一聲。此時再放 開 開開關門鈕 會再發出叮一聲 (共兩聲),即完成啟動。

☞每次重新插電時,並不會保留上一次的車輛模式,需重新設定。

## 七、如何選擇馬達模式

- 1. 馬達模式,是控制行車速度和和速度表關係的參數。
- 2. 選擇正確的馬達模式,可使車輛行駛比例速度等於速度表所指示。
- 3. 若使用電壓較高的馬達模式,則會若車輛行駛得較快,反之亦然。
- 4. 馬達模式調整方式如右:
- ☞ 調整後,會聽到叮一聲 ATS 啟動 音,表示切換成功。

☞若有新式馬達或參數不合的情形, 請透過 三鶯重工 官網反應,已於 未來透過韌體更新增加相對應參 數。

 若需評估目前馬達參數是否正確, 可參考如下節"何評估速度"說明。

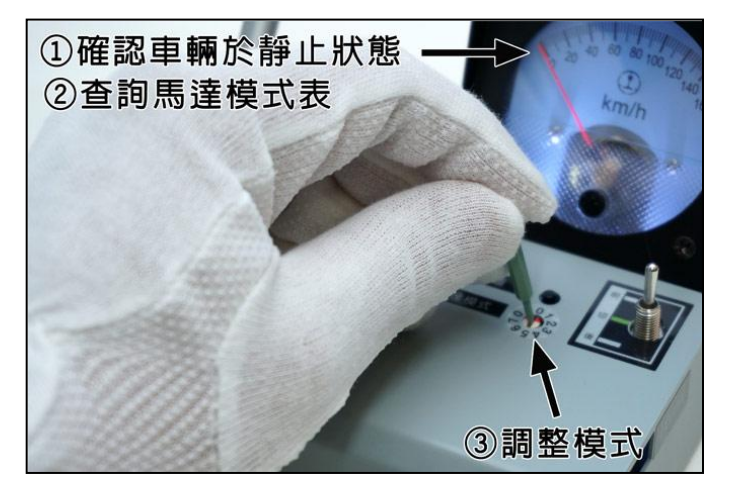

|   | 馬達模式對應表       |                                                      |  |  |  |  |
|---|---------------|------------------------------------------------------|--|--|--|--|
|   | 馬達型態          | 對應馬達                                                 |  |  |  |  |
| 0 | KATO 標準       | KATO 新式電車如:E233、E259                                 |  |  |  |  |
| 1 | KATO -20%     | KATO 新幹線、KIHA 110、單節電車、GM 無飛輪加裝飛輪、<br>TEMU1000(加裝飛輪) |  |  |  |  |
| 2 | ACE / TOMIX   | 約 KATO -40%,MicroAce、TOMIX、GM 無飛輪                    |  |  |  |  |
| 3 | Tomytec       | Tomytec 單節                                           |  |  |  |  |
| 4 | TouchRail New | 鐵支路新式小馬達電車 EMU100、TEMU1000(原廠飛輪)                     |  |  |  |  |
| 5 | TouchRail New | TEMU1000 無 PWM (常點燈) 需配合 N 檔 次模式使用                   |  |  |  |  |
| 6 | KATO D51      |                                                      |  |  |  |  |
| 7 | KATO +50%     | EH-500、舊式電車、起動電壓高者                                   |  |  |  |  |

6. 可透過下表瞭解各組馬達模式特性。

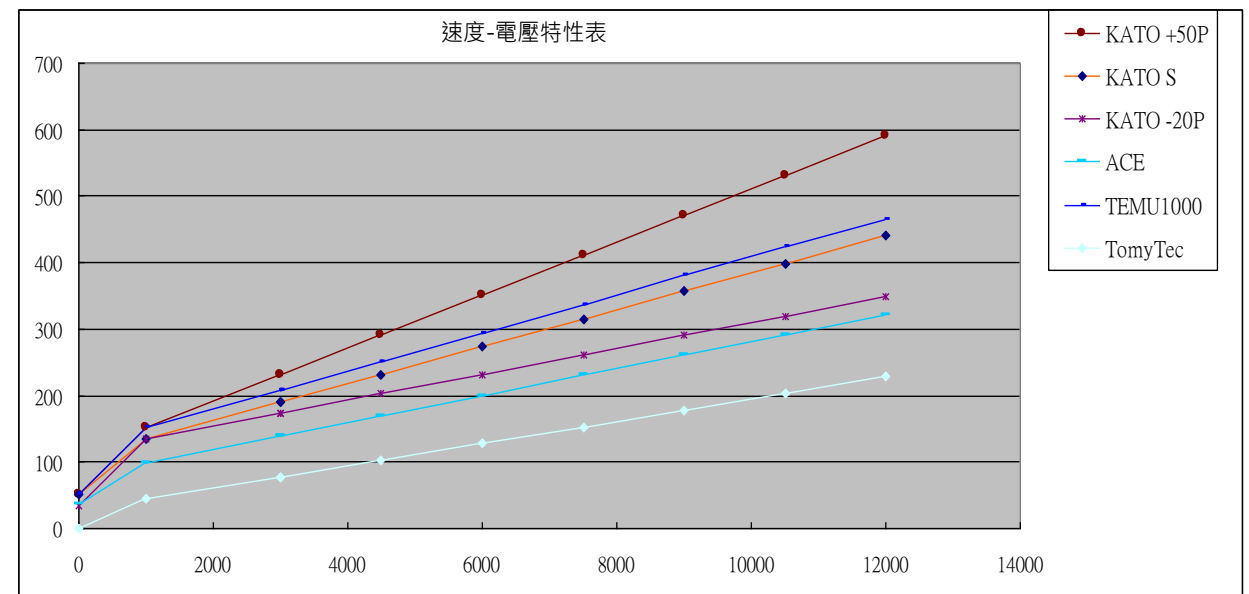

## 八、如何調整音量(需韌體版本 V1.18 以上)

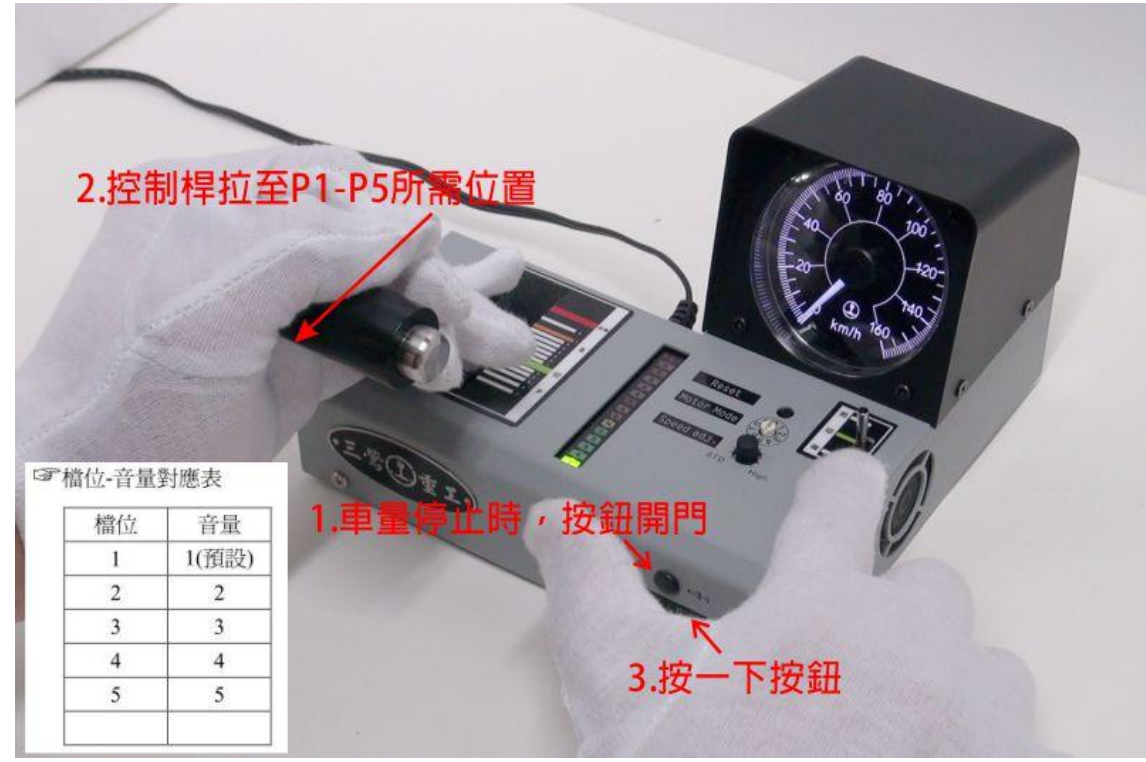

示範影片 <u>http://youtu.be/wSCGGV-JXiM</u>

☞每次重新插電或重置後,並不會保留上一次音量設定參數,需重新設定。

### 九、如何正確駕駛車輛

下圖為車輛基本運轉方式示意圖:

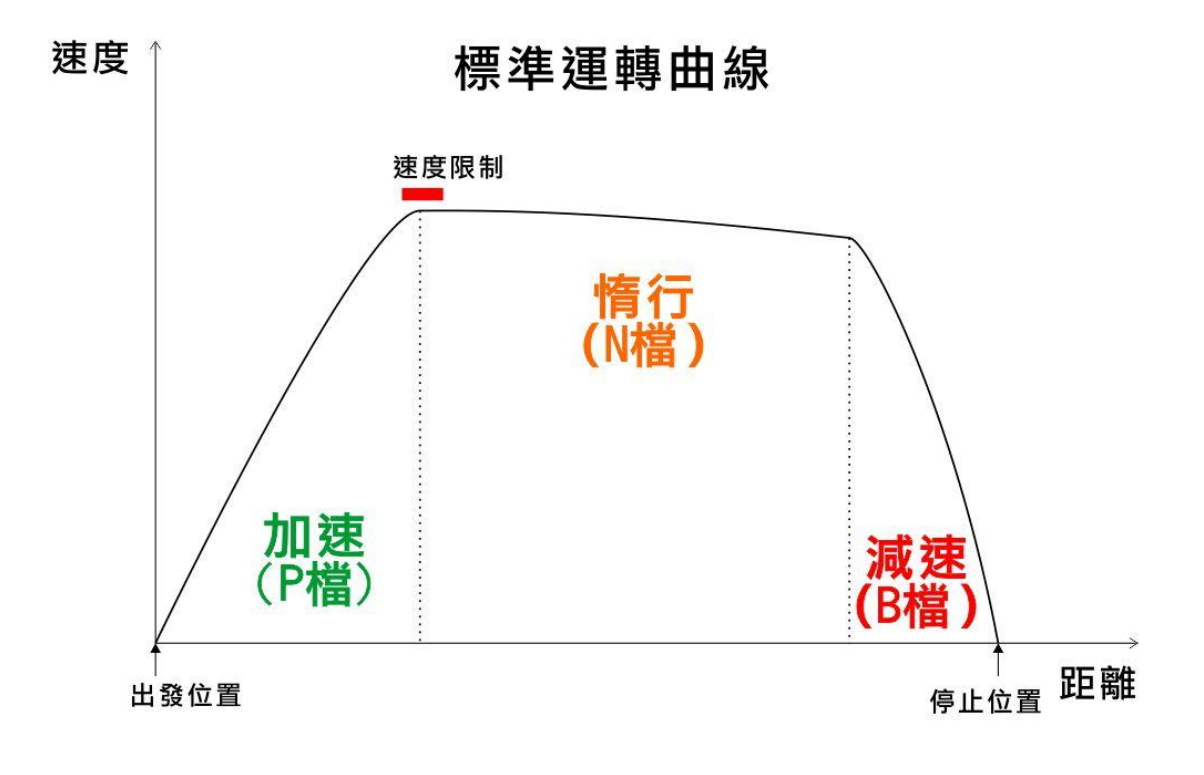

加速階段:

通常是使用最大加速度以縮短行駛時間(將主控制桿P檔拉底)。

#### 速度限制:

通常是因為彎道或是通過轉轍器處,若車速太快會導致列車出軌,所以設有速度限制,駕駛需於速限標誌前將車速降至速限下。通常會以低於速限 5km/hr 來行駛。

#### 惰行階段:

當車速接近速度限制時,則將主控制器扳到N檔,即惰行,也可稱做慣性滑行。因為摩擦力關係,車速會慢慢降低(愈高速,速度降低愈快,速度愈低則速度降低愈慢)。

#### 減速階段:

當列車接近車站時,就會開始減速。 減速時,依速度和距離決定減速力道。 (請參考煞車力道示意圖。曲線愈陡,表示煞車力道愈大)。

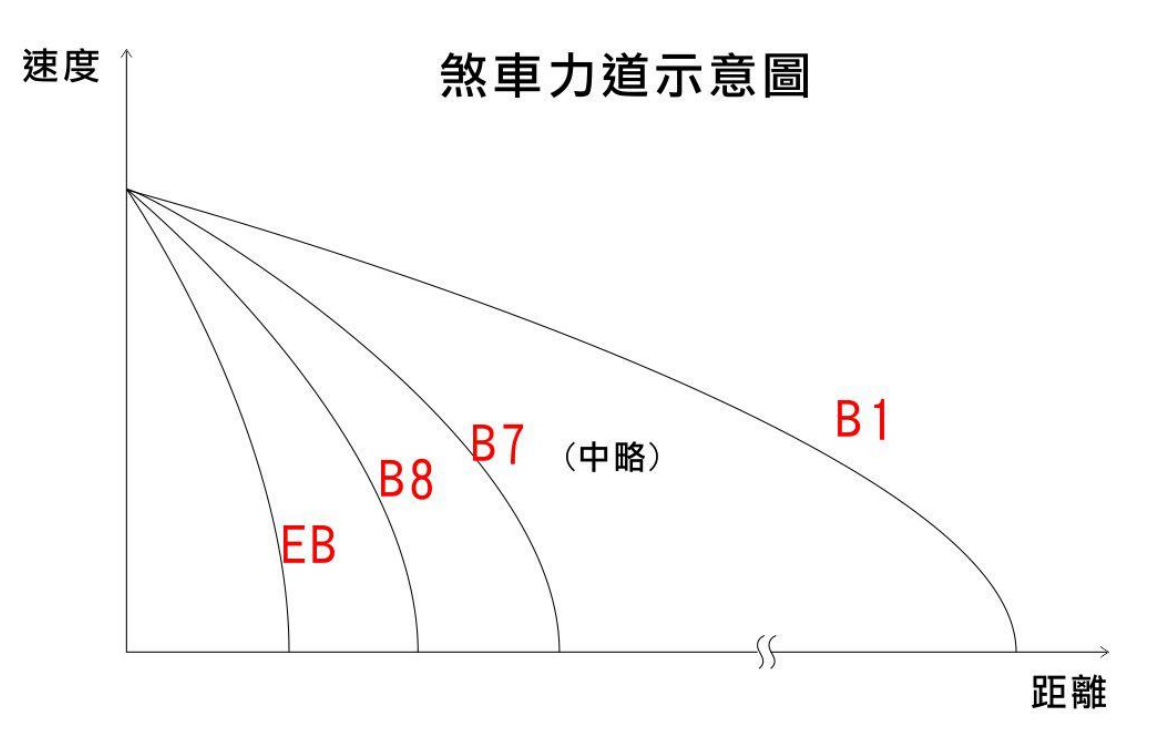

停車時,通常是將主控制桿直接推到 B6 檔位(B7 為常用最大煞車)。 當速度減至一定程度後,再將主控制桿慢慢拉回以降低煞車力道,最後緩緩停在 停止位置上。

若一直使用 B6 檔位將車停止,可從圖上面觀察到,當速度愈低,曲線斜率愈陡, 斜率愈陡即表示煞車力愈大,會造成乘客向前倒。

所以實際上,先用 B6 檔位減掉大部分的速度,當愈接近停止時,就要將控制桿往 N 檔的方向拉,以降低減速力道。

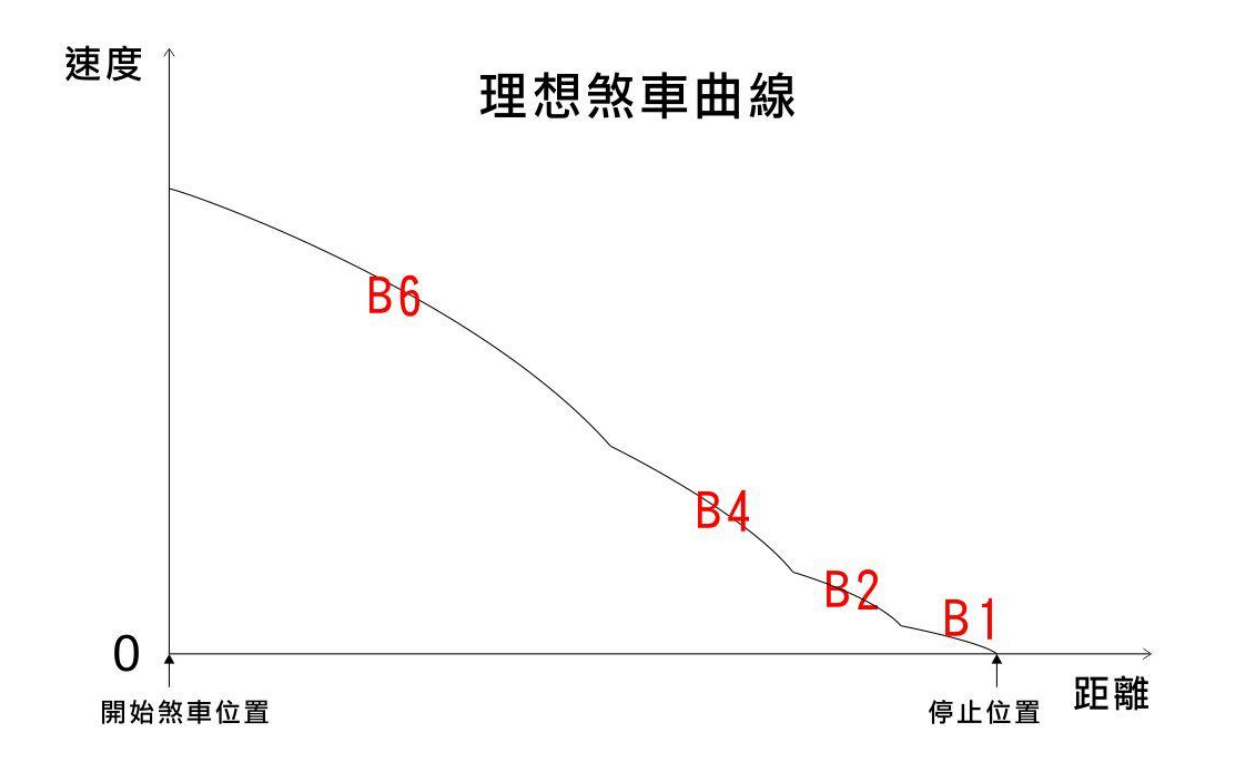

如同我們一般騎車或是開車時,一開始煞車一定踩(扳)比較大力。當快要停止時,就會收煞車,以避免人衝出去,駕駛電車也是一樣的道理。

## 十、如何評估車速

請先準備下列物品及條件:

- 測試條件:六輛編成以下使用一個動力單元,七輛以上會使用2個馬達(其中 一組動力台車會拆掉膠圈)已確保有足夠的牽引力。
- 2. 一個計時器,至少要到小數點一位。
- 3. 以 N Gauge 1/150 為例,在平面路段取出 10 輛 20m 車的長度(即 134 公分), 別在起點及終點做個標記(也可利用軌道節銜接處做參考點)。
- 4. 因冷熱車表現的性能會有差異,所以讓車輛先以一般速度運轉3-5分鐘。
- 開始測試時,讓車速維持在等速或是N檔。
   當車頭處碰到起始點就開始計時,當車頭離開終點時則停止計時。
- 6. 將測得時間 t 秒帶入公式 v = 720 / t , 求得 v 即為速度實際車速 ( km/hr)。
- 7. 可以連測個三次取平均值。

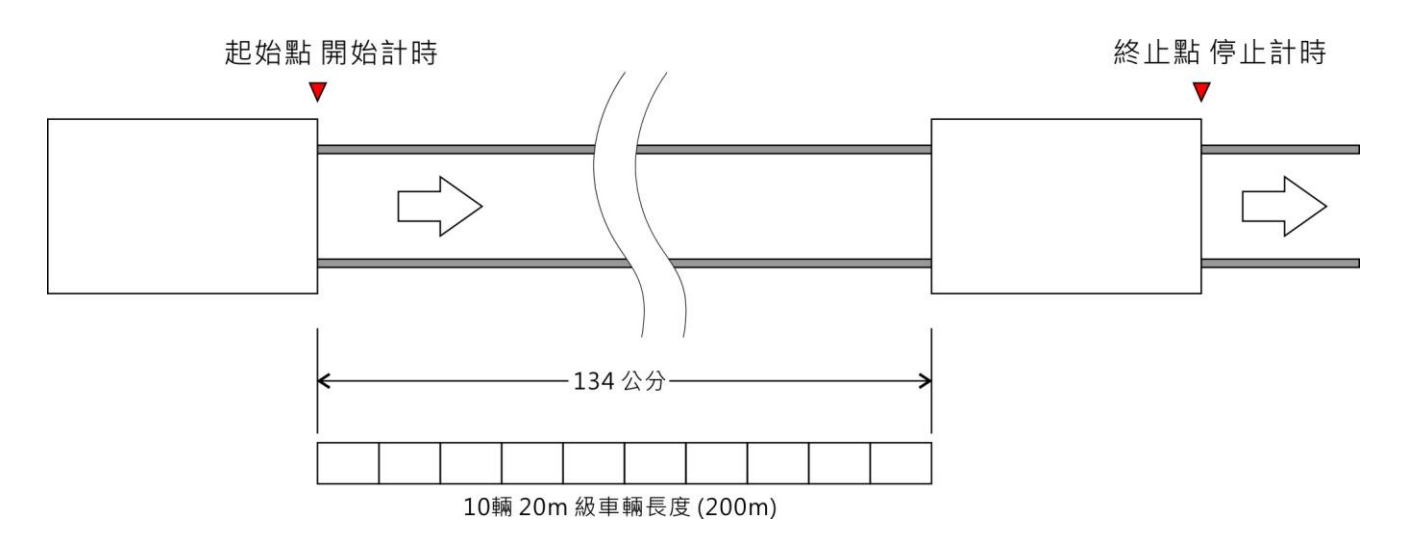

若以時速 60 km 測試,通過時間應為 12 秒,而1 秒內的誤差是可以被接受的。

## 十一、功能詳細說明

#### 1. 主控制器 (Master Controler):

除了方向切換之外所有的運轉操作都由主控制器 (Master Controler)負責。主控制器共有 16 段檔 位,分別是煞車檔9個檔位(緊急煞車 EB 檔及 B8~B1)、N 檔(空檔)及力行(出力)檔 P1~P5。

**P檔**為力行檔(出力),靜止關車門的狀態下打入 任一P檔,車輛會開始加速。檔位(數字)愈大, 則加速度愈快。

因為模擬的是牽引力模式,各力行檔都有其速度 上限。舉例來說,假設 P1 速度上線是 25km/h,

所以當速度在 25km/h 以下時,車輛會加速至 25km/h 並保持在 25km/h,假設 車速高於 25km/h 則會依照惰行減速率慢慢降速至 25km/h,然後保持在 25km/h。P2、P3、P4、P5 以此略推。

| 檔位            | P1 | P2 | P3 | P4  | P5  |  |  |  |  |
|---------------|----|----|----|-----|-----|--|--|--|--|
| 油中            | 25 | 40 | 60 | 90  | 120 |  |  |  |  |
| 述反<br>(km/hr) | 25 | 40 | 60 | 90  | 130 |  |  |  |  |
|               | 25 | 45 | 75 | 115 | 160 |  |  |  |  |

目前設計各檔位的速度上限如下:

☞換句話說,若你想要讓車速維持在時速 60 公里,只要將主控制器排到 P3 檔,即會自動加速或減速至時速 60 公里,並且保持 60 時速公里。

注意:若在靜止狀態下排入任一 P 檔,發出叮咚、叮咚的警告音,是因為車

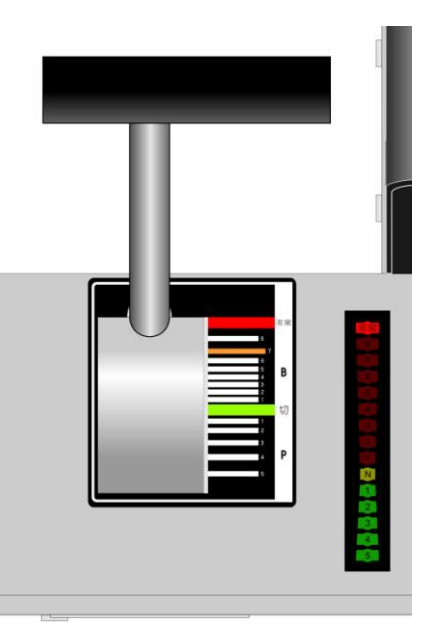

# 門尚未關閉。須先將檔位排入 B 檔後,按下 開關門/喇叭 鈕後,等門關閉後才可以開車。

B檔為剎車檔,檔位(數字)愈大,煞車力道愈大。因模擬真實運動特性, 所以每一煞車檔於不同速度下減速率也有所不同。如下圖所示,同一 煞車檔,車速愈低減速率愈大(呈2次曲線變)。所以真實世界中,車輛 愈接近停止時,司機員會慢慢收(降低)剎車檔位,以避免乘客不適。

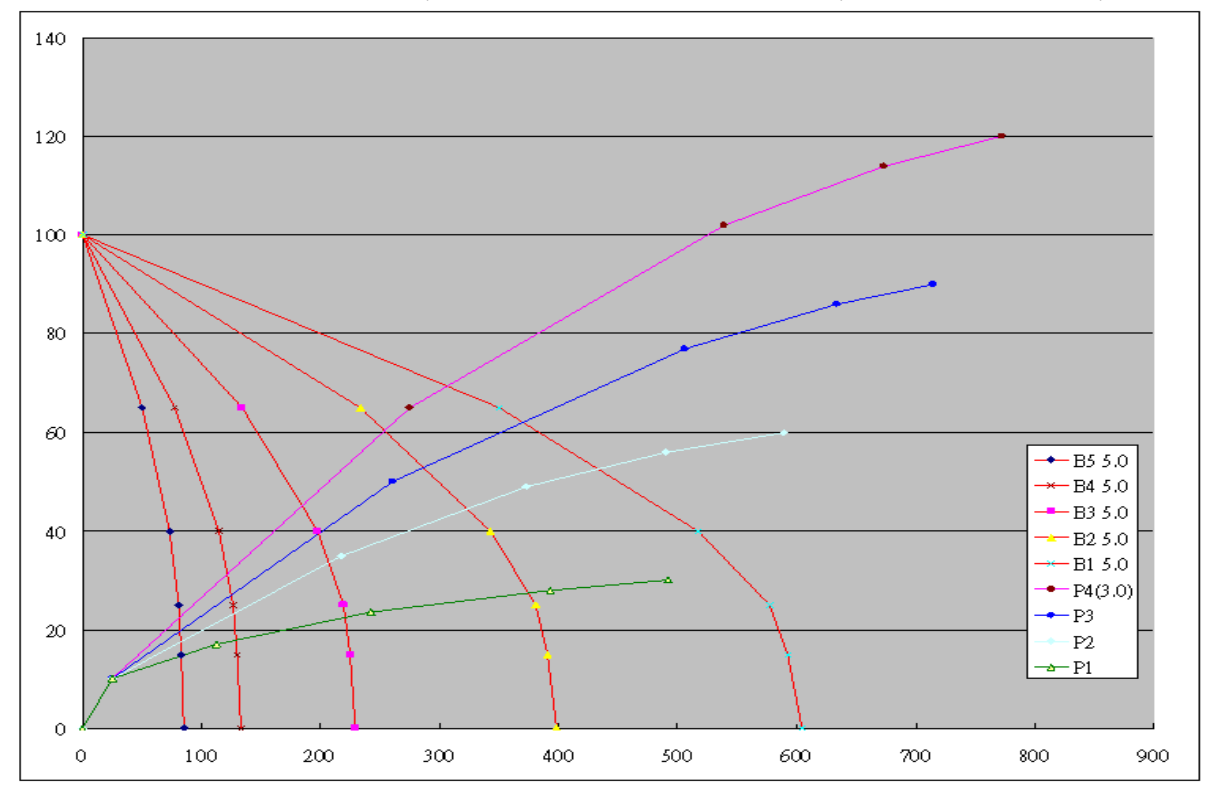

N檔為空檔。若車輛靜止,則會保持靜止,若車輛在行進,則會慢慢地降低 速度(模擬實際車輛惰行)(車輛惰行的減速率會因車種不同而有所不同)。

- Control Control Contrelation Control Control Control Control Control Control Con
- 3. 速度計 (Speedmeter):

若選擇正確的馬達模式,速度計會顯是真實模擬的車速。關於馬達模式之選擇請參見如何選擇正確馬達模式說明。

- 4. 方向切換開關(Directtion Switch): 方向切換開關是用來控制車輛行走方向的。
- 5. 開關門/喇叭鈕 (Door/Horn):

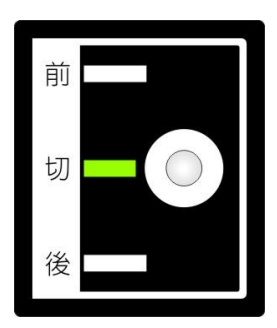

- (2)於靜止、B檔開門狀態下,若按著不放會有發車音。一旦放開按鈕,則會發出月台廣播及關門音,有如日本真實車長操作的效果。
- (3)於行走中(速度大於0)或靜止、N檔時,可鳴喇叭。
- □ 示內建有數種月台發車鈴聲,在不超過晶片的容量前提下最多20種發車音效。月 台廣播則最多可有10組。每次使用時,程式會自動隨機抓發車音效及月台廣 播來播放。
- ☞喇叭音效也會依車種有所不同。
- ☞每一組車輛參數都有不同的磁勵音(VVVF音)及加速減速特性,愈高加減速 的車種會愈容易駕駛。

# 十二、如何更新韌體(Frimware)

1. 請先確定控制器沒有連接 電源 及 USB 線,以避免 IC 燒毀。

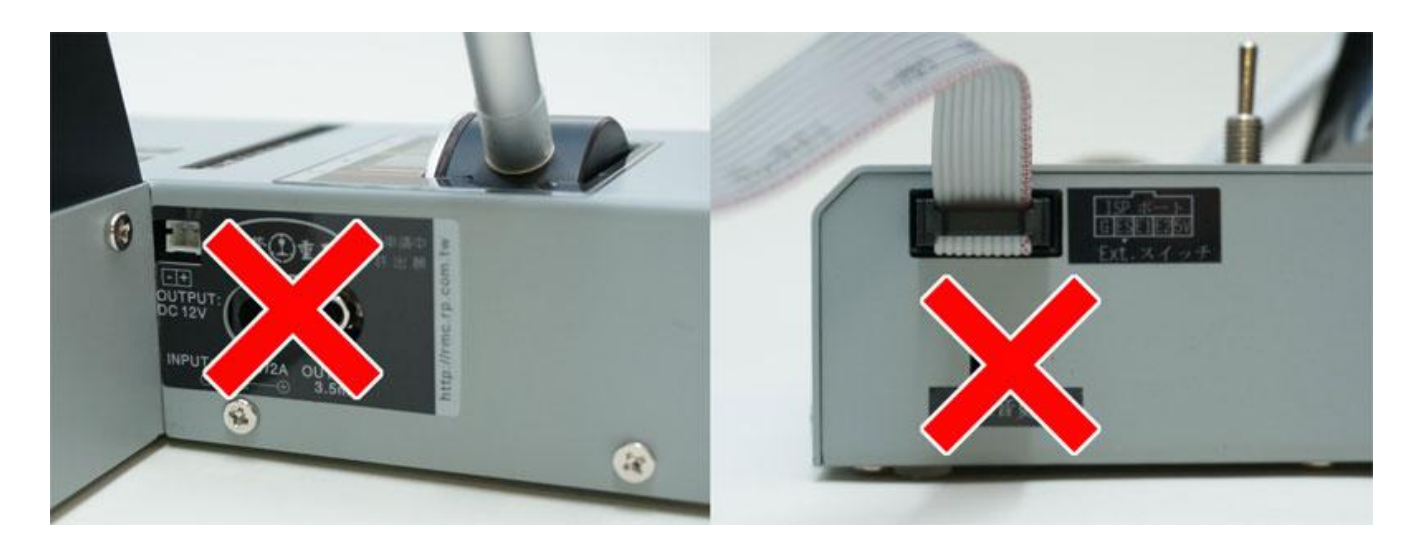

- 2. 將馬達模式設定成模式 0。
- 3. 將燒錄器連接到電腦。
  - ☞此時會聽見叮咚-叮咚偵測到 USB 的聲音。
  - ☞ 連接線有方向性,若無法順利插入,請確定 方向是否正確,以免損毀。
  - ☞ 若一次同時要更新音效及韌體時,請先更新 音效,更新完畢後再更新韌體,以免電腦偵 測不要音效 IC。若已發生偵測不到情形,請拔除所有電線,靜待3分鐘後 即可恢復!
- 4. 下載並執行更新工具程式。
   ☞ <u>http://rm.rp.com.tw/download/RMC\_Tool.zip</u>

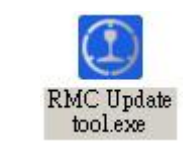

5. 啟動更新程式後,操作順序如下:

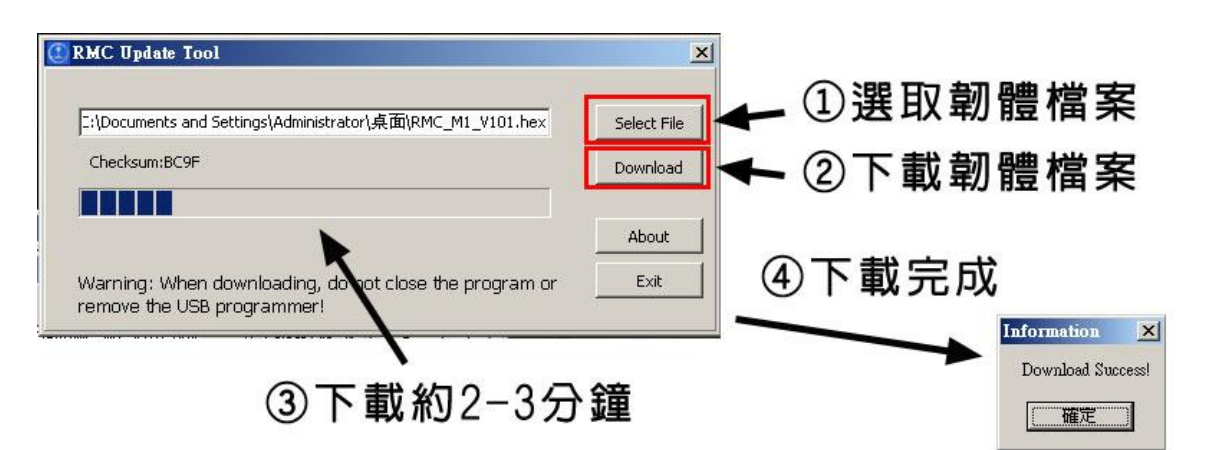

- 6. 最後,請先移除連接線後才可插上電源,以免損壞。
  - ☞ 若無法燒錄, 請檢查:
  - 1. 電腦、燒錄器、控制器的連接順序是否正確。
  - 2. 燒錄器是否正確連接至電腦。
  - 3. 燒錄器是否正確連接至控制器。
  - 4. 控制器的馬達模式是否轉至模式0。

# 十三、如何更新音效

- 1. 因為音效模組關係,只能使用 Win7 或以前的作業系統更新。
- 2. 首先你必須準備一條 Mini USB 線。
- 3. 下載並安裝音效燒錄程式。
  - http://rm.rp.com.tw/download/WTW588D.zip

準備好要更新的音效檔。

☞請由三鶯重工網站 下載更新音效檔(<u>http://rm.rp.com.tw</u>)

☞有時可能發生更音完音效後,沒有聲音。此時請拔掉所有電線,靜待2分 鐘後再接電即可恢復!

4. 確定控制器沒有連接電源線及燒錄器的情形下,將 USB 線插入音效更新埠。

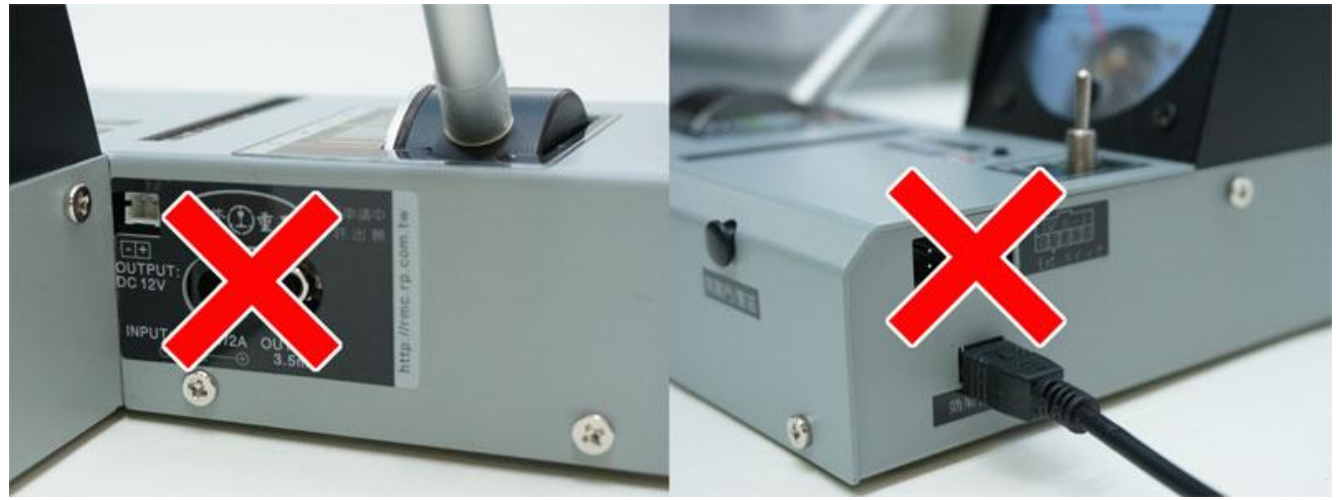

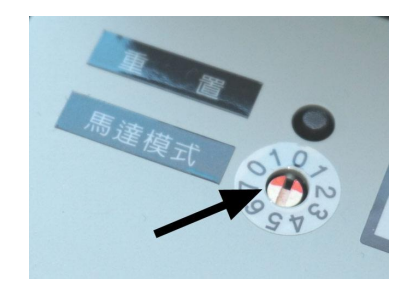

5. 安裝完畢後啟動 WTW588D 程式後,操作步驟如下:

| ① 連線後點選 Connect 。<br>♥ WI588D_Downloader<br>Fle(E About(A)<br>Chip Setting<br>Flashsize: 8 Mbit ▼ SetFlash Connect Dis-Con<br>File<br>Load:<br>Load:<br>Erase Blank Program Verify Read<br>OneKey Download<br>Loading HID Device to default ok<br>Connect to USB Device OK | ② 選擇 32 Mbit, 然後點選 SetFlash。          * W1588D_Downloader         Fle(F) About(A)         Chip Setting         Flashsize:         32 Mbit         SetFlash         Connect Dis-Con         File         Load         Buffered size:         CheckSum:         Erase         Blank         Program         Verify         Read         OneKey Download         Loading HID Device to default ok         Connect to USB Device OK         Connect to USB Device OK                                                                                                    |
|----------------------------------------------------------------------------------------------------|----------------------------------------------------------------------------------------------------|
| ③ 點選 Load 以選擇要更新的檔案。                                                                                                    | ④ 點選 OnKey DownLoad 。<br>● WISBED_Downloader<br>Fle(F) About(A)<br>Chip Setting<br>Flashsize: 32 Mbit ● SetFlash Connect Dis-Con<br>File<br>Load: C:\RailModelControler_Mark1_Version OC Load<br>Buffered size: h442.644531 KB CheckSum: 0x6D21170<br>Erase Blank Program Verify Read<br>OneKey Download<br>Loading HID Device to default ok<br>Connect to USB Device OK<br>Connect to USB Device OK<br>Connect to USB Device OK<br>Connect to USB Device OK<br>Connect to USB Device OK<br>Connect to USB Device OK<br>C:\RailModelControler_Mark1_Version 00000000001.winproj<br>FileSize(Byte):1477268->FlashSize(Mbit):11.270660<br>ReadFile OK<br>Buffer checksum:0x6D21170<br>Set Flash OK |
| ⑤ 點選 OK 已開始更新。 ● WI5980 Downloader Flefer About(A) Chip Setting Flashsize: 32 Mbit SetFlash Connect Dis-Con File Load: C:\RailModelControler_Mark1_Version OC Load Buffered Auto Flash                                                                                     | ⑥ 約 3 分後出現 Verify pass 即更新完成。 ♥ WI588D_Downloader Flee About(A) Chip Setting Flashsize: 32 Mbit ▼ SetFlash Connect Dis=Con File Load: C:\RailModelControler_Mark1_Version OC Load Buffered size: [1442.644531 KB CheckSum: 0x6D21170 Erase Blank Program Verify Read OneKey Download Set Flash OK Disable write protection ErasingPlease wait program done Verify pass Verify pass                                                                                                    |

## 十四、如何修改音效

- 1. 請至官網先下載音效樣版檔,並解壓縮儲存在C:\。
  - ☞ 目錄若沒有如: C:\RailModelControler\_Mark1\_Version 0000000001.winproj 一樣,將無法產生目標檔案。
- 2. 樣版檔之壓縮檔中,附有音效對應表(RMC\_M1\_SE\_temp\_V1.pdf)。此檔記錄 了樣版檔中個編號音效對應的名稱,如下:

|        | 0  | ATS Start + E233 Start   |      | 50  | 209 Door OP             |       | 100 |  |
|--------|----|--------------------------|------|-----|-------------------------|-------|-----|--|
| S      | 1  | ATS Start + E231 Start   |      | 51  | 209 Door CL             | P     | 101 |  |
|        | 2  | ATS Start + 209 Start    |      | 52  | 253 Door OP             | L     | 102 |  |
|        | 3  | ATS Start + 201 Start    |      | 53  | 253 Door CL             | A     | 103 |  |
| 1      | 4  | ATS Start + GINA01 Start |      | 54  | 205 Door OP             | T     | 104 |  |
| A      | 5  |                          |      | 55  | 205 Door CL             | F     | 105 |  |
| K [    | 6  |                          |      | 56  | G01 Door OP             | 0     | 106 |  |
| 1      | 7  |                          |      | 57  | G01 Door CL             | R     | 107 |  |
| [      | 8  |                          | D    | 58  |                         | M     | 108 |  |
|        | 9  |                          | 0    | 59  |                         | 23945 | 109 |  |
|        | 10 | E233 CP Start            | 0    | 60  |                         |       | 110 |  |
| [      | 11 | E231 CP Start            | R    | 61  |                         | 1 [   | 111 |  |
| [      | 12 | 209 CP Start             |      | 62  |                         | 1 [   | 112 |  |
|        | 13 | 201 CP Start             | 1 1  | 63  |                         |       | 113 |  |
| C      | 14 | GINA01 CP Start          | 1 1  | 64  |                         |       | 114 |  |
| P      | 15 |                          |      | 65  |                         |       | 115 |  |
|        | 16 |                          |      | 66  |                         |       | 116 |  |
| Ī      | 17 |                          | 1 1  | 67  |                         | M     | 117 |  |
| Ì      | 18 |                          |      | 68  | 1                       | E     | 118 |  |
| Ī      | 19 |                          | 1    | 69  |                         | L     | 119 |  |
|        | 20 | E233 CP End              |      | 70  | Horn Start              | 0     | 120 |  |
| t      | 21 | E231 CP End              |      | 71  | Horn End                | D     | 121 |  |
| c      | 22 | 209 CP End               |      | 72  | E259、E257 電子警笛          | Y     | 122 |  |
| P      | 23 | 201 CP End               | H    | 73  | E351                    |       | 123 |  |
| °      | 24 | GINA01 CP END            | 0    | 74  | 113                     |       | 124 |  |
| E      | 25 |                          | R    | 75  | AE電子警笛                  |       | 125 |  |
| Ν      | 26 |                          | N    | 76  |                         |       | 126 |  |
| D      | 27 |                          |      | 77  |                         |       | 127 |  |
| 22121  | 28 |                          |      | 78  |                         | 1     | 128 |  |
| Ī      | 29 |                          | 1    | 79  |                         |       | 129 |  |
| p      | 30 | E233 Breaki Kajo         |      | 80  | (BG0)Air Spring1        |       |     |  |
| I I    | 31 | 209 Breaki Kajo          | 1 1  | 81  | (BG1)Air Spring2        |       |     |  |
| c      | 32 | 253 Breaki Kajo          | 1 1  | 82  | (BG3)181 Moto           |       |     |  |
| 8      | 33 | 201 Breaki Kajo          |      | 83  |                         |       |     |  |
| k      | 34 | GINA01 Breaki Kaio       | в    | 84  |                         |       |     |  |
| а<br>1 | 35 | E231 Breaki Kajo         | G    | 85  |                         |       |     |  |
| ĸ      | 36 |                          |      | 86  |                         |       |     |  |
| 8      | 37 | 1940 - E                 | 1 1  | 87  |                         |       |     |  |
| 1      | 38 |                          | 1 1  | 88  |                         |       |     |  |
| 0      | 39 |                          |      | 89  |                         |       |     |  |
|        | 40 | E231 Rub H               |      | 90  | Start Break             |       |     |  |
| ľ      | 41 | E231 BK Stoping          |      | 91  | Start GO                |       |     |  |
| B      | 42 | in the stopping          | 11   | 92  | ATC                     |       |     |  |
| T      | 43 |                          | 1    | 93  | Din Don(Door not close) |       |     |  |
| e      | 44 |                          |      | 94  | and boundary that elogy |       |     |  |
|        | 45 | 1                        | MISC | 05  |                         |       |     |  |
| 1.     | 45 | 1                        | 1 1  | 06  |                         |       |     |  |
| k -    | 40 | 1                        | 1 1  | 20  | - F                     |       |     |  |
| K i    | 47 | 1 1                      | 1    | 417 |                         |       |     |  |
| i      | 47 |                          | 1 1  | 97  | -                       |       |     |  |

RMC M1 Sound Effect V1

- ☞ 可依查詢想替換的音效之編號,於編輯軟體中更換對應編號音效。
- ☞ 編號 100~109(月台自動廣播)及110~129,(發車音樂、鈴聲)每次會自動隨機播放。100~129一定都要有資料,音效若不足,可以重複沒關係。
   ☞ 對應表中,無對應音效之編號(例如:NO5~9),都少需至少有一個音效項目(例如:Silent.wav),以免無法正確發出聲音。
- 3. 下載、安裝並啟動 WTW588D 軟體。

A. 啟動後請開啟
 C:\RailModelControler\_Mark1\_Version 0000000001.winproj 的樣版檔。

| WIW588D VoiceChip V-B       File View Mode Operation Iool Help       Image: Constraint of the second second s |                                                 |                                                                                                    | <   |
|----------------------------------------------------------------------------------------------------|-------------------------------------------------|----------------------------------------------------------------------------------------------------|-----|
| 1                                                                                                    |                                                 | Equation No. : 0 💌 🚊 Flash : 32M 💌                                                                                                    |     |
| No. Wav/MP3/WMA Sampling<br>管詞①:                                                                                                    | RailModelC<br>RailModelC<br>RailModelC<br>Mark1 | ?x       Controler_Mark1_Version 0000000001 winprojoornd       Introler_Mark1_Version 00000000001 winproj       _Version 00000000001 winproj |     |
| 網路上的芳鄉                                                                                                    | 檔名(N):<br>檔案類型(I):                              | RailModelControler_Mark1_Version 000000000 ▼ 開啓②<br>Project Files(*.winproj) ▼ 取消<br>□ 以唯讀方式開啓 (E)                                           |     |
| Sound Length                                                                                                    |                                                 | Flash Used                                                                                                    | 11. |

5. 軟體各區功能說明如下:

| 🍿 Rai  | lModelControler_Mai         | rk1_Version 0             | 0000000 | 001.winp | oroj - WT5881 | D Voice | Chip 7   | -В       |                                         |                                                                                                    |
|--------|-----------------------------|---------------------------|---------|----------|---------------|---------|----------|----------|-----------------------------------------|----------------------------------------------------------------------------------------------------|
| File 1 | liew <u>M</u> ode Operation | <u>T</u> ool <u>H</u> elp |         |          |               |         |          |          |                                         |                                                                                                    |
|        |                             |                           |         | 1        | の豆            | 六万 幺    | 巨型       | ŧ.       |                                         | 动内灾回                                                                                                    |
| 100    |                             | 20 20                     |         |          | U F           | XXN     | 用り       | 元        | 9 A                                     | 双内谷四                                                                                                    |
| -      |                             |                           |         |          |               |         | ~        |          |                                         |                                                                                                    |
| (1)    | 淮借回                         |                           |         |          |               |         |          |          |                                         |                                                                                                    |
| U      | 华佣皿                         |                           |         |          |               |         | Equation | on Ma    | 0 🗾                                     | - Fash : 32M -                                                                                                    |
| 10000  | and a second second         |                           |         |          |               |         |          |          | 0                                       |                                                                                                    |
| No.    | Wav/MF3/WMA                 | Sampling rate             | Bit     | Track    | Time          |         | No.      | Туре     |                                         |                                                                                                    |
| 001    | 113_kataki.wav              | 16000 Hz                  | 16 Bit  | MONO     | 203 ms        |         | 001      | SOUND    | 3 1                                     |                                                                                                    |
| 002    | 113_Lo.p.wav                | 16000 Hz                  | 16 Bit  | MONO     | 25 ms         |         | 002      | SILENCE  | 4                                       | 30. The second second sec |
| 003    | 201_breaki.wav              | 12000 Hz                  | 16 Bit  | MONO     | 1108 ms       |         | 003      | SOUND    | 5 /                                     |                                                                                                    |
| 004    | 201_comp_end.wav            | 16000 Hz                  | 16 Bit  | MONO     | 1191 ms       |         | 004      | SOUND    | 6 🛃                                     |                                                                                                    |
| 005    | 201_compLoop.wav            | 16000 Hz                  | 16 Bit  | MONO     | 1254 ms       |         | 005      | SOUND    | 7                                       |                                                                                                    |
| 006    | 205_doorCL.wav              | 16000 Hz                  | 16 Bit  | MONO     | 4046 ms       |         | 006      | SOUND    | 8 🗾 🗸                                   |                                                                                                    |
| 007    | 205_doorOP.wav              | 16000 Hz                  | 16 Bit  | MONO     | 2695 ms       |         | 007      | SOUND    | EZ35_CP_5tart.                          | wav                                                                                                    |
| 008    | 209_breaki_kaijo.wav        | 16000 Hz                  | 16 Bit  | MONO     | 2863 ms       |         | 008      | SOUND    | E233_CP_loop.v                          | wav                                                                                                    |
| 009    | 209_comp.wav                | 22000 Hz                  | 16 Bit  | MONO     | 3129 ms       |         | 009      | SOUND    | E233_CP_loop.v                          | wav                                                                                                    |
| 010    | 209_compLoop.wav            | 14000                     | 16 Bit  | MONO     | 2492 ms       |         | 010      | SOUND    | E233_CP_loop.v                          | way                                                                                                    |
| 011    | 209_doorOP.wav              | 14000                     | ad ba   | MONO     | 3040 ms       |         | 011      | SOUND    | E233_CP_loop.v                          | way                                                                                                    |
| 012    | 253_breaki_kaijo.wav        | 16000 1 =                 |         | MONO     | 2957 ms       |         | 012      | SOUND    | E233_CP_loop.v                          | Nav                                                                                                    |
| 013    | 253_door_CL.wav             | 16000 H 💵                 | elete   | MONO     | 3991 ms       |         | 013      | SOUND    | E233_CP_loop.v                          | way                                                                                                    |
| 014    | 253_door_OP.wav             | 16009 H Er                | npty    | MONO     | 2990 ms       |         | 014      | SOUND    | E233 CP loop (                          | Maw (                                                                                                    |
| 015    | 20090326111238_5            | 2700 H                    |         | MONO     | 635 ms        |         | 015      | SOUND    | I Insert 🕨                              | WAV/MP3/WMA                                                                                                    |
| 016    | 20090330100043_E            | 22000 H Pl                | ay 📗    | MONO     | 1942 ms       |         | 016      | SOUND    | Delete                                  |                                                                                                    |
| 017    | 20090330100043              | 16000 Hz                  | 16.80   | MONO     | 1172 ms       |         | 017      | SOUND    | Empty                                   | <u>1</u> 0ms                                                                                                    |
| 018    | 20120413103837_2            | 16000 Hz                  | 16 Bit  | MONO     | 3096 ms       |         | 018      | SOUND    | 1 Embra                                 | <u>2</u> 0ms                                                                                                    |
| 019    |                             |                           |         | E3 -     | - 474         |         | 019      | 2QUND    | the start                               | 25100                                                                                                    |
| 02(    | 2) 迮 偭 临                    | IN R                      | ゲ宿      | 1 133    | コ助ぼ↓          |         | 020      | 5) 官     | XXIAZ                                   |                                                                                                    |
| 02:    |                             | -13 32                    | ~/13    |          | - 200         |         |          | <u> </u> |                                         | Tooms                                                                                                    |
| 022    | A05_ATC.wav                 | 12000 Hz                  | 16 Bit  | MONO     | 519 ms        |         |          |          | 好過                                      | 思う ない 日本 日本 日本 日本 日本 日本 日本 日本 日本 日本 日本 日本 日本                                                                                                    |
| 023    | ATS_Bell.wav                | 22000 Hz                  | 16 Bit  | MONO     | 2535 ms       |         |          |          | 1又/月                                    | Definition we li                                                                                                    |
| 024    | ATS_Loop.wav                | 10000 Hz                  | 16 Bit  | MONO     | 513 ms        | -       |          |          | 100000000000000000000000000000000000000 |                                                                                                    |
| 025    | E231_break_kaijyo           | 22000 Hz                  | 16 Bit  | MONO     | 2200 ms       |         | -        |          |                                         | User Defined Silence                                                                                                    |
|        |                             |                           |         |          |               | -       |          |          |                                         |                                                                                                    |
|        |                             |                           | 0       | DH       |               |         |          |          | -                                       |                                                                                                    |
|        |                             |                           | (       | 5)1中     | 田谷            |         | -        | 10000    | -                                       |                                                                                                    |
| 129847 | msec. total                 |                           | 9       |          |               | 10      |          |          | 32.99 9                                 | 6 flash used                                                                                                    |

☞ 在準備區的資料,會占用儲存容量。右側內容區的音效,不論重複出現幾次, 都不會增加儲存容量。

6. 更換範例:

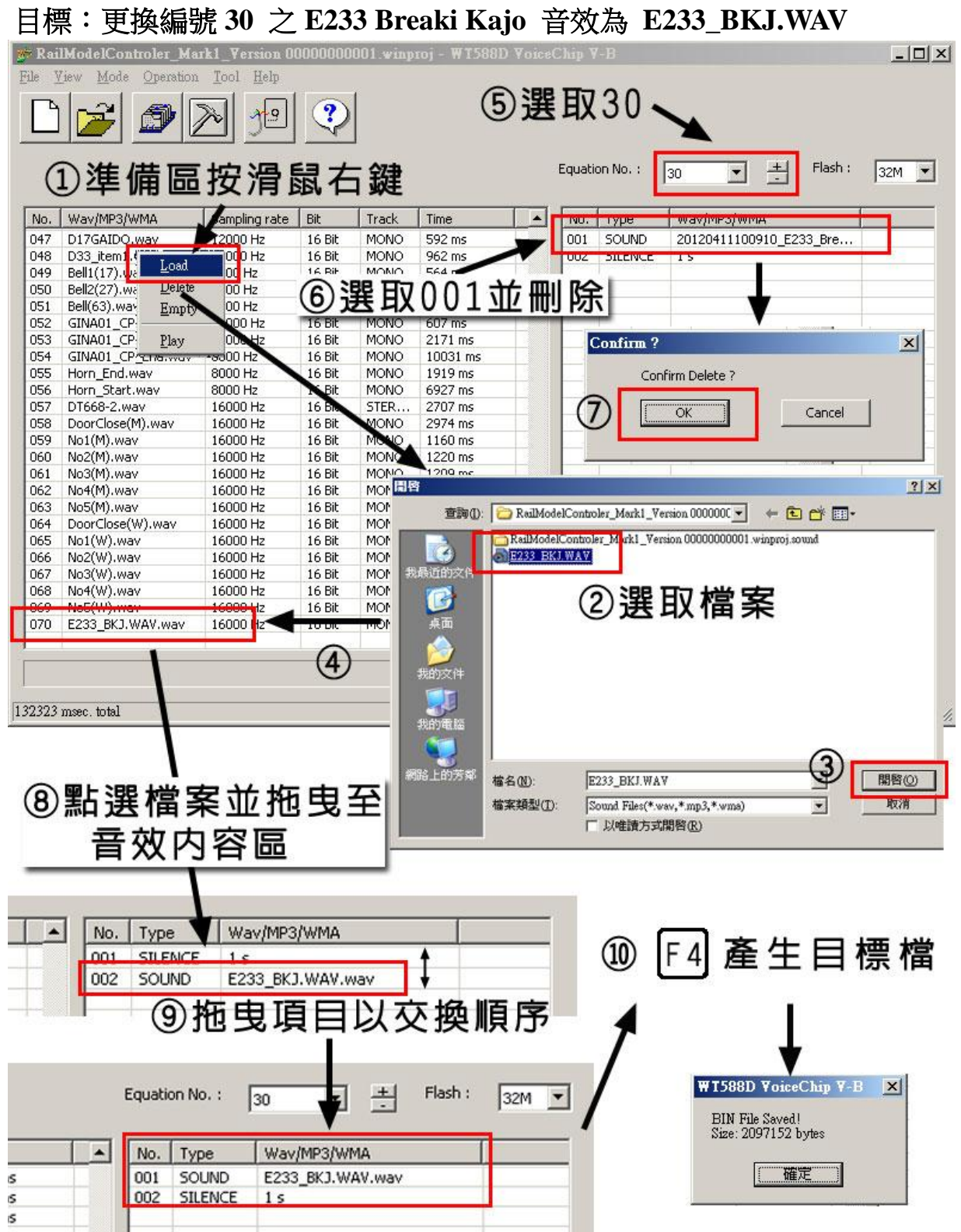

- ☞ 範例中,若原先的音效檔在其他音效編號中已無使用,可將其從準備區移除以 節省儲存空間。
- ③ 若將某一音效從準備區刪除,有所參照該項目之內容的項目會自動被移除。

☞ 在準備區按滑鼠右鍵,出現功能表:

Load : 載入音效

Delete : 刪除選取之音效(效果同鍵盤 Delete )

Empty : 清空準備區 (請謹慎使用, 無法 Undo)

Play : 播放選取音效

☞ 在內容區按滑鼠右鍵,出現功能表:
 Insert : 插入功能,分別有
 ⑦WAV/MP3/WMA: 插入音效檔
 ⑧10ms...: 插入 10 ms ~ 300 ms 的靜音
 ⑨User Def...: 插入自訂長度的靜音
 Delete : 刪除選取之音效(效果同鍵盤 Delete )
 Empty : 清空內容區(請謹慎使用,無法 Undo)
 Play : 播放選取處向下所有的音效

Load Delete Empty Play

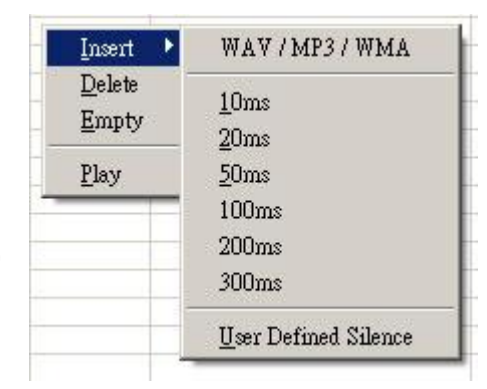

- ☞ 因為晶片只支援取樣頻率至 22,000 Hz , 若音效高於 22,000 Hz, 建議先用其 他軟體先重新取樣,以避免由編輯軟體強制取樣,破壞音質。(但為了避免不明 異常狀況,建議音效取樣頻率在 16000Hz 為佳)
- ☞ 若取樣頻率愈低,所佔空間愈小,便能存放更多音效。
- ☞ 音效檔取樣頻率建議用雙數的頻率,例如:8K、10K、22K,不要使用 奇數如: 9K、11K的取樣頻率,以避免效果不良。
- 7. 產生目標檔後,可按 F5 鍵 進行下載 (請參閱:如何更新音效一節)。

## 十五、相關連結

- ☆ 最新韌體、音效檔案、音效樣版請參閱網站:http://rm.rp.com.tw
- ☆ 功能簡介:http://rm.rp.com.tw/download/Intro-CT.pdf
- ☆ 快速手冊:http://rm.rp.com.tw/download/QuickGuide-CT.pdf
- ☆ 使用手冊:http://rm.rp.com.tw/download/UserGuide-CT.pdf
- ☆ 配件表:http://rm.rp.com.tw/download/Intro-CT.pdf
- ☆ 韌體更新工具:http://rm.rp.com.tw/download/RMC\_Tool.zip
- ☆ 音效編輯燒錄工具:http://rm.rp.com.tw/download/WTW588D.zip
- ☆ Facebook http://www.facebook.com/SYHeavyIndustry
- ☆ 任何訂購或技術問題:http://rm.rp.com.tw/ContactUsTW.asp

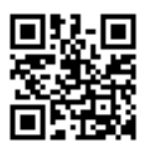

# 十六、更新歷程

| 日期         | 版本     | 描述                               |
|------------|--------|----------------------------------|
| 2013/6/26  | V 1.01 | 修正錯字。                            |
| 2013/6/28  | V 1.02 | 加強說明喇叭按鈕功用及馬達模式功能。               |
| 2014/2/23  | V 1.03 | 增加轉轍器安裝說明、音效更新時會發生的異常狀況排除、自製音效說明 |
|            |        | 等。                               |
| 2014/6/29  | V 1.04 | 如何正確駕駛車輛                         |
| 2014/07/06 | V1.05  | 新增八、如何調整音量及九、如何駕駛兩節              |
| 2014/07/15 | V1.06  | P6、P8 增加提示說明。                    |
| 2014/07/23 | V1.07  | 修正 P4 沒有音效說明                     |